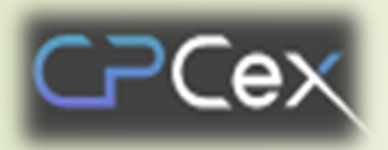

Dev. Collaboration Support System with Biz Partner (Collaborative Product Commerce eXchange)

# **Biz Partner Member Subscription · Log-In**

- Member Subscription
- 1st login
- 2<sup>nd</sup> login (MFA)
- Login PC certification

※ How to take action when CPCex connection is not possible※ How to take action if file download is not possible

Through Edge or Chrome browser, access the following website: http://cpc.sec.samsung.net.
① For biz partners, select "Biz Partner / Affiliated (B2B)" and click the [Login to CPCex] button.
② On the B2B Biz. Partner System Log-In screen, click the "New Member" button.

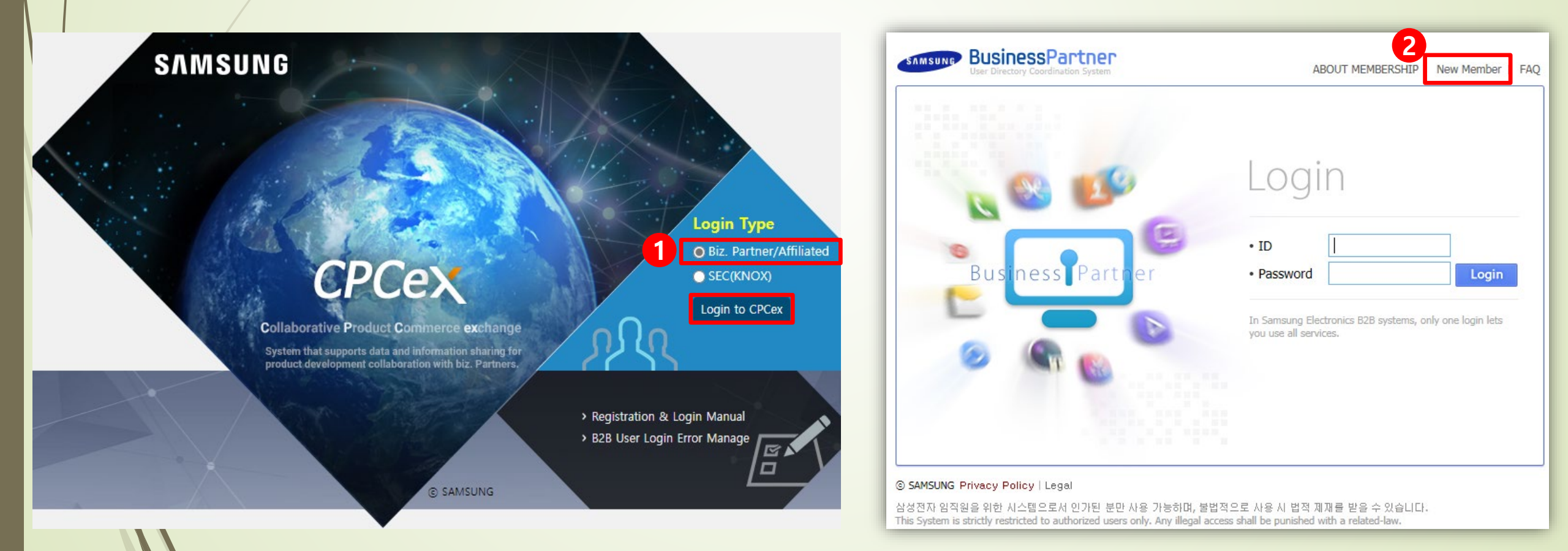

- \* Access the B2B integrated authentication system and proceed with CPCex subscription.
- ③ Check if CPCex is checked in the system selection and if it is not checked, reconnect and proceed.
- ④ Select the country where the partner company is located. : EU, China, others (including Korea)
- **(5)** We agree to the terms and conditions of use, the collection and use of personal information, and proceed with membership.

| Please review and accept guidance about the Terms of Service and the Privacy Policy in order to use the services provided by the systems.                                                                                                    |
|----------------------------------------------------------------------------------------------------|
|                                                                                                    |
| Terms of Service      Active 20 NESOLUTION OF CONFLICTS      The Company and a member may make every effort to peacefully solve the conflicts related to the service.      The Company may preferentially deal with the comments or complaints presented by members. Provided, in case that it is difficult to                                                                                            |
| APPENDIX (2011.9.27) THE TERMS OF USE shall enter into force on September 29, 2011.                                                                                                    |
| (required) Agreement                                                                                                    |
| Consent to Collection and Use of Personal Information                                                                                                    |
| Name and Contact Details of Personal Information Importer : Samsung Electronics Co., Ltd.     Personal Information Transferred     User ID, Password, Name, English name, Vendor name, Vendor code, Business registration number, E-mail address, mobile phone n     Country to Which Personal Information Is Transferred, Date and Method of Transfer     Securely stored in server of Republic of Korea |
| Purpose of Use, Period of Retention and Use     In order to carry out development outsourcing, Samsung Electronics HQ uses personal information to communicate smoothly with s     After withdrawing from the membership, keep it up to 7 years.                                                                                                    |
| Register                                                                                                    |
|                                                                                                    |

|                               |                                                                                                    |                                         | TELEPHONE_NUMBER                                 | 01024           |
|-------------------------------|----------------------------------------------------------------------------------------------------|-----------------------------------------|--------------------------------------------------|-----------------|
|                               | 6 Search and select the                                                                                                    | company code.                           | Primary exchange division *                      | Teleco          |
| 1                             |                                                                                                    | for detailed weather downlides as       | SEC person in charge *                           | hands           |
|                               | - Refer to the following page                                                                                                    | for detailed method guidance            | SEC person in charge E-MAIL                      | ramd            |
|                               | Items marked with * are                                                                                                    | required input items.                   | Purpose of using *                               | why v           |
|                               |                                                                                                    |                                         | Applying system(s)                               | *CPC            |
| €⇒G                           | partnerlogin.samsungelectronics.com/common/fram                                                                                                    | eMain.jsp G                             | 8 I request to have the aut                      | hority of       |
|                               | SinessPartner<br>Directory Coordination System                                                                                                    |                                         | Vendor Administrator Authority<br>Request Reason |                 |
| You must enter<br>Company cod | the field 0                                                                                                    |                                         | to trade w                                       | vith            |
| You must enter<br>Company cod | e * CPC000000 Q                                                                                                    |                                         | to trade w                                       | vith            |
| Company nar                   | e * Sample Company<br>automatically attached by using "Input company                                                                                                    | code" page.                             | (e.g.) Mobile eXper                              | rienc           |
| Company nar                   | automatically attached by using "Input company                                                                                                    | code" page.                             | Appliances (SEC), e                              | etc.            |
| Business reg.                 | number *                                                                                                    |                                         | (8) when you                                     | i sig           |
| ID *                          | pranpran Q<br>6 ~ 8, without marks(like '_') or capital letters.                                                                                                    |                                         | partner co                                       | omp             |
| Password *                    | Stre                                                                                                    | ength : high                            | the reaso                                        | n. <sup>-</sup> |
|                               | You must meet three criteria when input passwo<br>'10 ~ 12, capital letters<br>'When password safety is higher than medium<br>'without marks(like ' ') and more than 3 consecu<br>Please enter the password hard to guess. | ord.                                    | When you sign must sign up as a                  | up fo<br>venc   |
| Re-enter pass                 | word *                                                                                                    |                                         | CPCex helpdesk in                                | the             |
| Name *                        | Roy Jay                                                                                                    |                                         | O Click conf                                     | irm             |
| E-mail *                      | jaeyong7.shim@gmail.com (E-r                                                                                                    | nail can be sent for business purposes) |                                                  |                 |

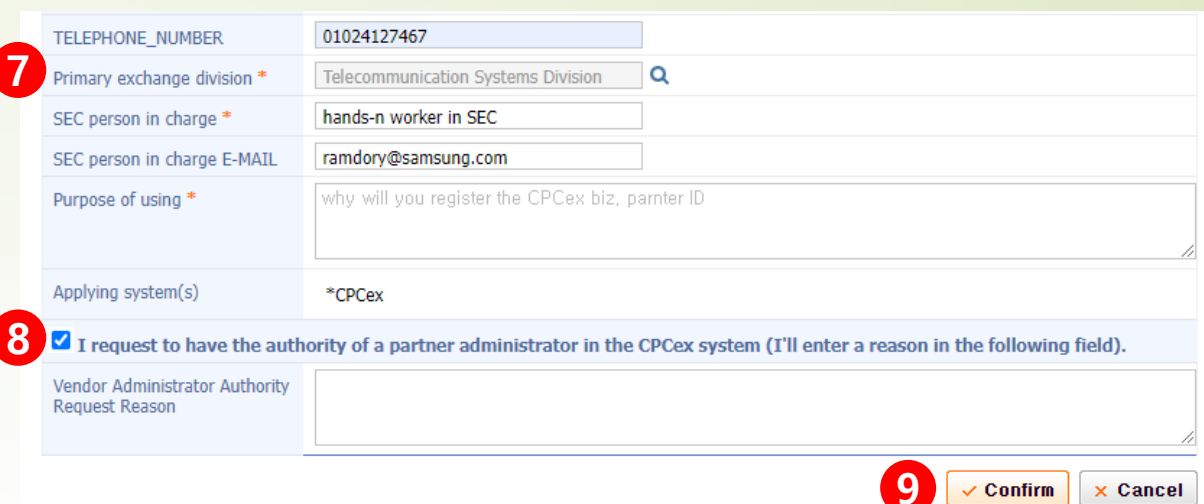

Make sure to check the business unit of the person in charge of Samsung Electronics you want to trade with and select the main business unit.
 (e.g.) Mobile experience Division Video Display Division (VD). Home

(e.g.) Mobile eXperience Division, Video Display Division (VD), Home Appliances (SEC), etc.

When you sign up as an administrator of your partner company, check the checkbox and enter the reason.

\* When you sign up for the first time from your partner company, you must sign up as a vendor admin, and you can change it by requesting to CPCex helpdesk in the future.

- ✤ Detailed guidance on how to search for company code ※ If there is a company code
  - The company code is issued by NERP, and so please ask the SEC employee for the company code.
  - Enter and search for a company code, business registration number, or company name.
  - The company name, company code, representative, and business registration number are searched according to the search conditions entered.
  - When you click the confirm button, the vendor code of the search result is reflected in the new membership screen (front page).

| 🗅 Find Enterprise - 프로필 1 - Microsoft Edge — 🛛 🗙                                                                                                    | 🗅 Find Enterprise - 프로필 1 - Microsoft Edge — 🛛 🗙                                                                                                    | 🗅 Find Enterprise - 프로필 1 - Microsoft Edge — 🛛 🗙                                                                                                    |
|----------------------------------------------------------------------------------------------------|----------------------------------------------------------------------------------------------------|----------------------------------------------------------------------------------------------------|
| 🕆 https://partnerlogin.samsungelectronics.com/common/mem/user/find_en A                                                                                                    | https://partnerlogin.samsungelectronics.com/common/mem/user/find_en A <sup>ℕ</sup>                                                                                                    | tttps://partnerlogin.samsungelectronics.com/common/mem/user/find_en A                                                                                                    |
| Check the Company Code           Company Code ▼         Vendor ▼         Q                                                                                                    | Check the Company Code     Company Number      Vendor     Vendor     Q                                                                                                    | > Check the Company Code Company Name  Vendor Q                                                                                                    |
| No. Company Name Block Representative Biz. reg. number<br>1 N<br>Company Code :                                                                                                    | No. Company Name Block Representative Biz. reg. number<br>1 주 N 역<br>Company Code : I                                                                                                    | No. Company Name Block Representative Biz. reg. number<br>1 Company Code : f                                                                                                    |
| You can use "*" to search companies by company name. ?, Term Desc. ?                                                                                                    | <ul> <li>You can use "*" to search companies by company name. ?, Term Desc. ?</li> <li>.</li> </ul>                                                                                                    | • You can use "*" to search companies by company name. ?, Term Desc. ?                                                                                                    |
| If you don't know the code of your company<br>(Vendor or Customer), you can search by the company name.<br>Company's user which company code does not exist click<br>below 'Request of issuing a temporary company code' button, please. | If you don't know the code of your company<br>(Vendor or Customer), you can search by the company name.<br>Company's user which company code does not exist click<br>below 'Request of issuing a temporary company code' button, please. | If you don't know the code of your company<br>(Vendor or Customer), you can search by the company name.<br>Company's user which company code does not exist click<br>below 'Request of issuing a temporary company code' button, please. |
| <ul> <li>Hequest of issuing a temporary company code</li> <li>Confirm × Close</li> </ul>                                                                                                    | Request of issuing a temporary company code     Confirm × Close                                                                                                    | Confirm X Close                                                                                                    |

- Detailed guidance on how to search for company code <u>×</u> How to issue temporary company code because there is no company code
  - If the company is not searched in the previous page, request to issue a temporary company code according to the order of arrows.
  - Select the country in which the company is located and enter the company name /English name.
  - If the location is Korea, Republic of, enter and search the business registration number.
    - If there is no company code in the search result, a temporary company code is requested.

| Attps://partnerlogin.samsungelectronics.com/?passTarget=CPC&langfix=en - Fi 🗖 🔳 🖾 | 🖉 https://partnerlogin.sar | nsungelectronics.com/?langf | x=en&passTarget=CP 👝 🗉 💌 | 🥔 🙆 https://partnerlogin.samsungelectronics.com/ - Find Enterprise Number - Intern 👝 🗉 📧 |
|-----------------------------------------------------------------------------------|----------------------------|-----------------------------|--------------------------|------------------------------------------------------------------------------------------|
| > Check the Company Code                                                          | > Request of iss           | uing a temporary c          | ompany code              | Business reg. Number                                                                     |
| Company Code 🔽 Vendor 🔍                                                           | Location                   | Korea, Republicof           | ٩                        | Business reg. Number                                                                     |
|                                                                                   | Company name               |                             |                          |                                                                                          |
|                                                                                   | Company name(en)           |                             |                          | You can register the corpnumber(1208771834).                                             |
| To find a company,                                                                | Business reg. number       |                             | 🔍 * Korea Only           |                                                                                          |
| please enter a company code, company name or company number,                      | Division                   | ●Vendor ○Customer           |                          |                                                                                          |
| and click Search button:                                                          | Message                    |                             | ~                        |                                                                                          |
| You can use "*" to search companies by company name. ?, Term Desc. ?              |                            |                             | ~                        |                                                                                          |
| If you don't know the code of your company                                        |                            |                             |                          |                                                                                          |
| (Vendor or Customer), you can search by the company name.                         |                            |                             |                          |                                                                                          |
| Company's user which company code does not exist click                            |                            |                             |                          |                                                                                          |
| below Request of issuing a temporary company code button, please.                 |                            |                             |                          | OK     Close                                                                             |
| Request of issuing a temporary company code                                       |                            |                             |                          |                                                                                          |
| ✓ Confirm × Close                                                                 |                            |                             | Confirm X Cancel         |                                                                                          |

- 10 If you press the [Confirm] button, you can see the sign-up completion message.
- ID Membership will be completed if approved by the vendor admin (VA) of your company and approved by the Samsung Admin (SA) of the primary exchange division. If you apply for membership as a vendor admin, the membership will be completed if the Samsung Admin (SA) of the primary exchange division approves it and the OTP issuance process must be carried out separately.

| S ::: Business Partner ::: × +                                                                                                    |                                                                                                    |
|----------------------------------------------------------------------------------------------------|----------------------------------------------------------------------------------------------------|
| ← → C  a partnerlogin.samsungelectronics.com/common/frameMain.jsp                                                                                                    |                                                                                                    |
| SAMSURE BusinessPartner<br>User Directory Coordination System                                                                                                    |                                                                                                    |
| 회원가입                                                                                                    | * Once the admin approves your request, a mail on the                                                                                                    |
| > Registration result                                                                                                    | completion of the approval will be sent to you.                                                                                                    |
| Select Systems 🔄 🔪 Terms & 🔄 🔪 User Info 🏭 🔪 Completion 😭                                                                                                    |                                                                                                    |
| Understand Set integrated ID was requested. ID :pranpran<br>When your registration is approved, you can use the B2B membership site at<br>Samsung Electronics with your integrated ID                                                                    | Congratulations! We would like to inform you that you are approved to use CPCex system as of Thu, Nov 30, '17.<br>Apart from the password, you are required to enter the OTP code if you want to exercise the |
| We will notify you of your application results by email within two days after your application. If you do not receive our email notification after two days, please contact below:  * CPCex Automatically requested the approval of the access by e-mail | administrator authority as a member in the administrator level.<br>Please apply for the issuance of OTP in order to use OTP.<br>Have a great day!                                                             |
| to the following administrators.<br>If you cannot sign in, request it again to them, please.                                                                                                    | Admin Message :<br>ok                                                                                                    |
| CPCex HelpDesk : cpchelpdesk@samsung.com / 82-31-200-4903                                                                                                    |                                                                                                    |
| CPCex Sign up/Login/Admin Manual                                                                                                    |                                                                                                    |
| Department Manager                                                                                                    |                                                                                                    |
|                                                                                                    |                                                                                                    |
| Confirm                                                                                                    |                                                                                                    |

### 1st login

**\*** CPCex 1st login with ID and password approved for subscription

**①** Partner users select "Biz Partner/Affiliated (B2B)" and click the [CPCex Login] button.

(2) If you go to the login screen of the B2B integrated authentication system, enter the ID and password approved for subscription, and click Login.

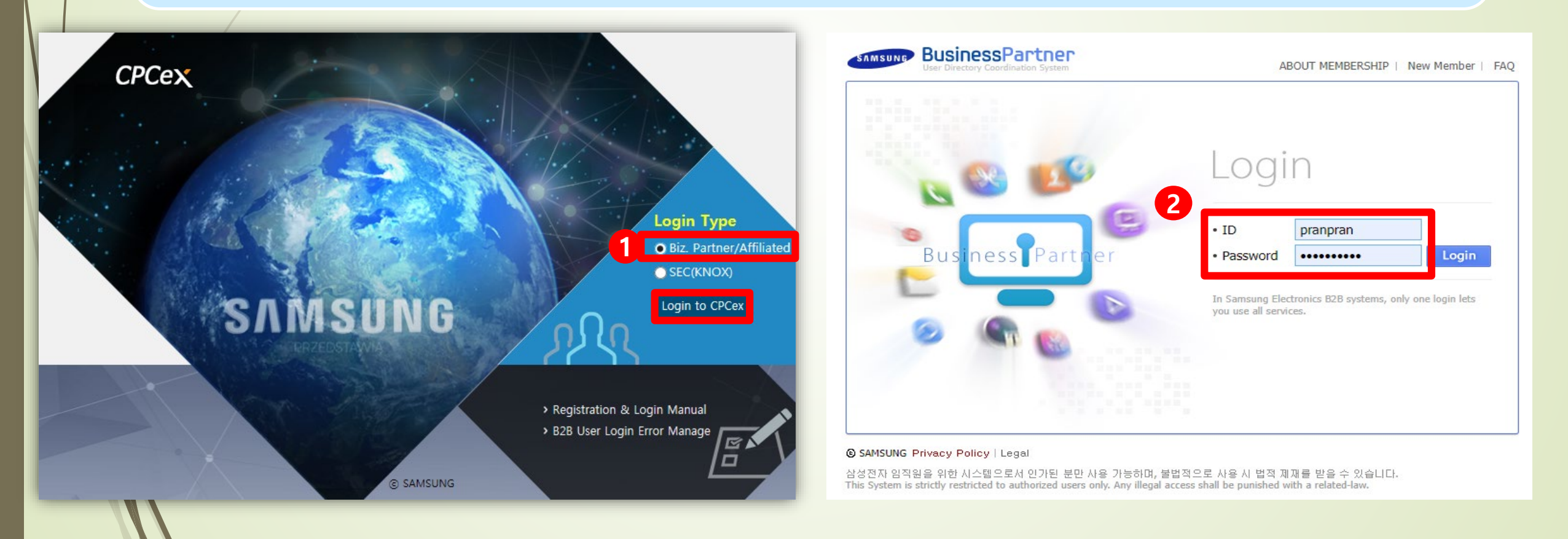

#### **Step 1-1) SingleID Authenticator Enroll**

#### **\*\* MFA : Multi-Factor Authentication**

- ① If you log in CPCex, check [Terms of Use] and [Collection and Use of Personal Information] on the screen and click Accept.
- **②** Select SingleID Authenticator PIN/Bio as verification option
- **③** Click 'Get started' to start registering SingleID Authenticator service

| gleiD                                                                                                    | 🖨 English \vee                                | SingleID                                                                                                    | <b>⊜</b> English ∨                                                                     | SingleID                                                                                                    |                                                        |
|----------------------------------------------------------------------------------------------------|-----------------------------------------------|----------------------------------------------------------------------------------------------------|----------------------------------------------------------------------------------------|----------------------------------------------------------------------------------------------------|--------------------------------------------------------|
| User Consen           For account <                                                                               | t<br>nt is required in order to use SingleiD. | Select ver                                                                                                    | ification option                                                                       | Enroll Singlel Please proceed to enrolling Singlel                                                                   | <b>D Authentic</b><br>D Authenticator as authenticatic |
| Accept all 이용약권 (Required) Collection and Use of Personal Inform (Required) Are you over 14 years old? (Required) | nation > >                                    | For account <e************************************< td=""><td>****2&gt;, Please choose one option from below.<br/>ent required ()<br/>enticator - PIN/Bio</td><td>Si</td><td><b>1D</b><br/>ngleID</td></e************************************<> | ****2>, Please choose one option from below.<br>ent required ()<br>enticator - PIN/Bio | Si                                                                                                    | <b>1D</b><br>ngleID                                    |
| Accept                                                                                                    |                                               |                                                                                                    | Cancel                                                                                 | Ge                                                                                                    | t started                                              |
| Policy Terms of Use   Service Desk +82-02-1800-3131 mfasvd.sec@sams                                               | ang.com SAMSUNG SDS                           | Privacy Policy   Terms of Use   Service Desk :+82.42.1800.3131<br>Copyright 2024 SANSUNG SDS. All rights reserved.                                                                                                    | mfasvd.sec@samsung.com SAMSUNG SDS                                                     | Privacy Policy   Terms of Use   Service Desk -+82-02-1800-3131 m<br>Copyright 2004 SAMSUNG SDS. All rights reserved. | fasvd.sec@samsung.com                                  |

Step 1-2) SingleID Authenticator Mobile App Installation (Choose One from the following method)

① Move to Google Play / App Store through "QR Code" and Install App

- ② Download the installation file directly from the download link
- ③ Move to Google Play / App Store through "SMS" and Install App

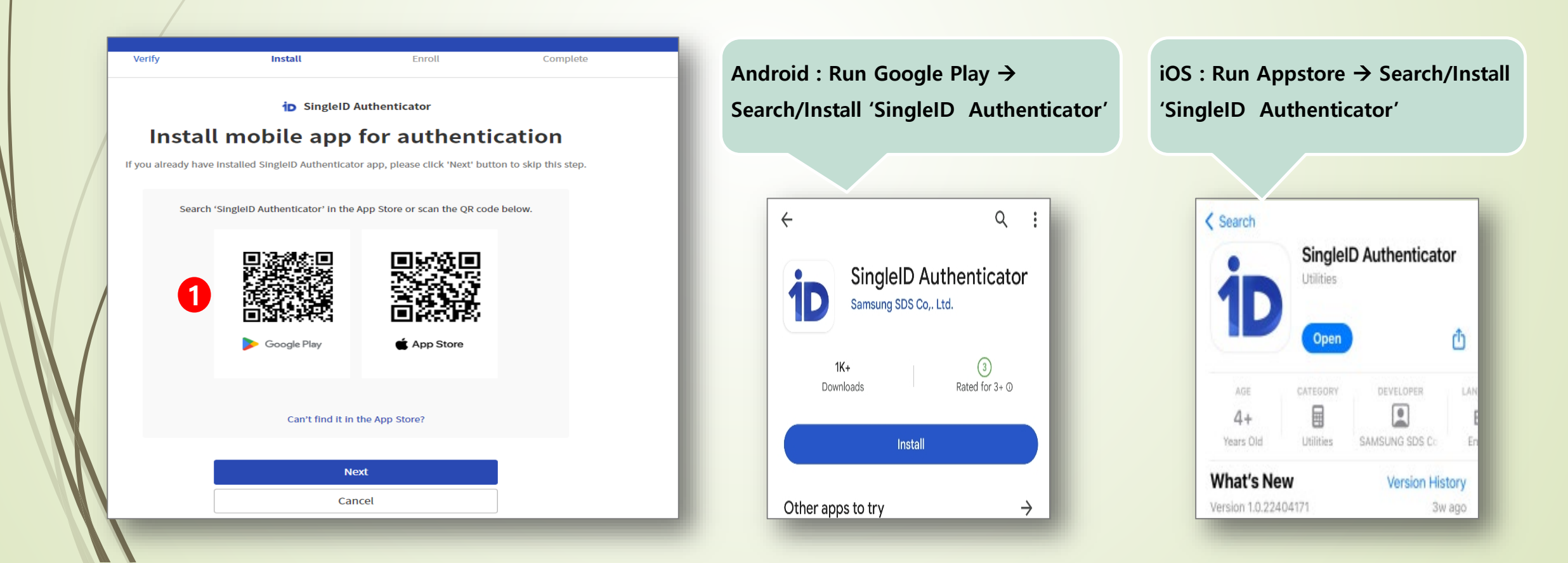

#### Step 1-2) SingleID Authenticator Mobile App Installation (Choose One from the following method)

- ① Move to Google Play / App Store through "QR Code" and Install App
- **②** Download the installation file directly from the download link
- ③ Move to Google Play / App Store through "SMS" and Install App

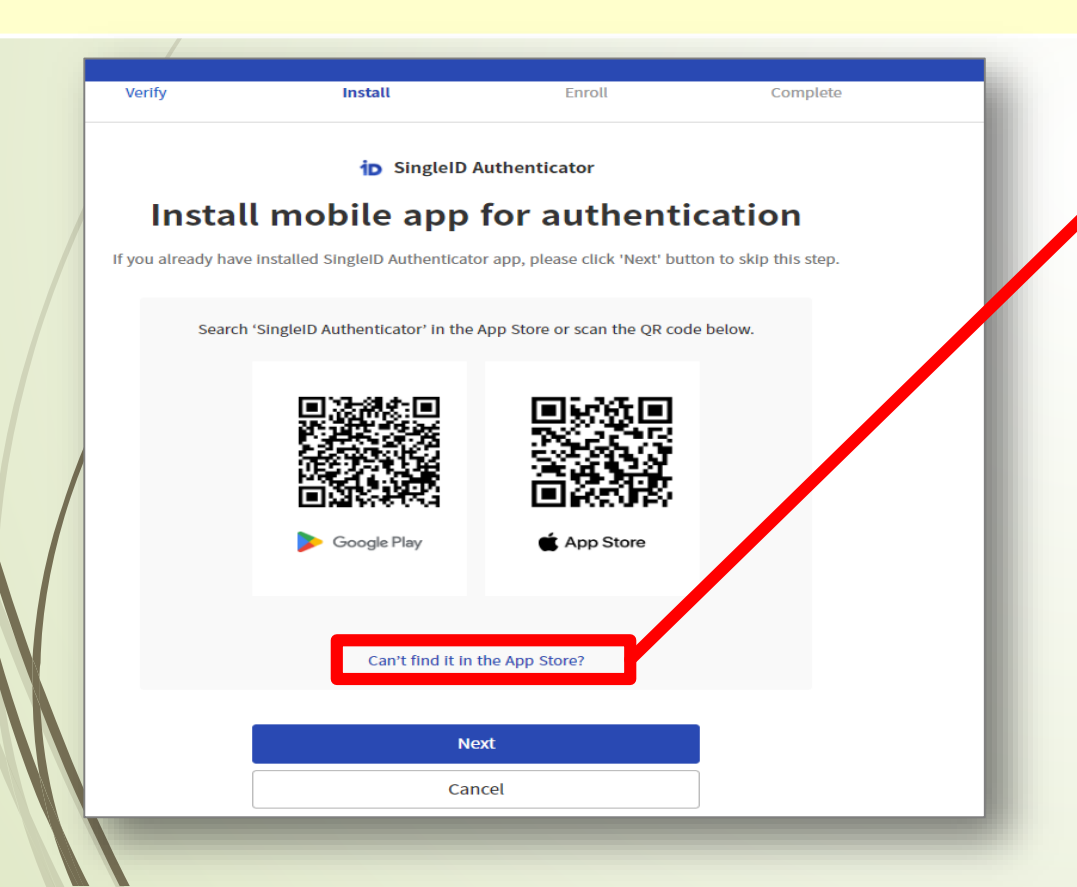

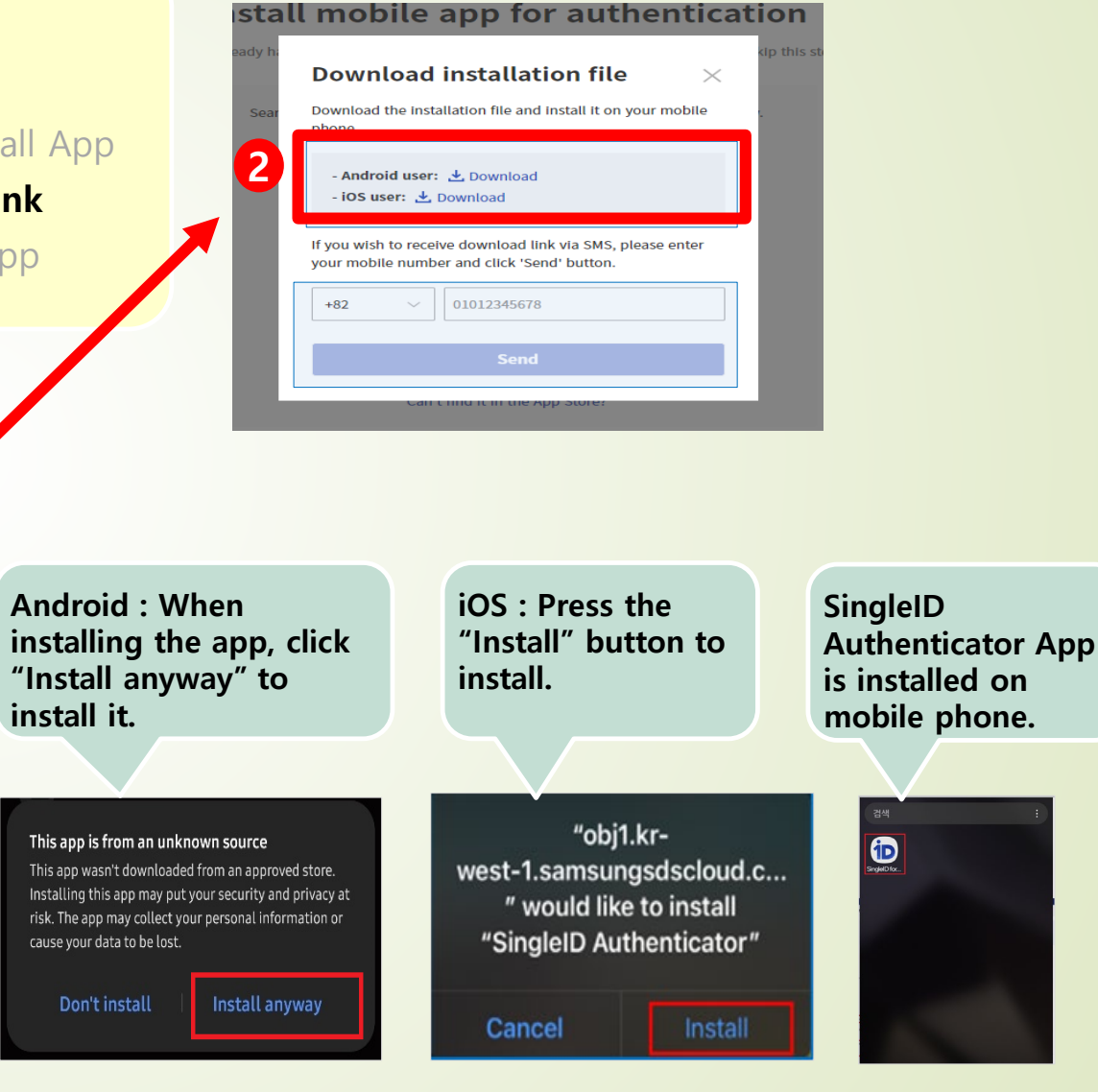

#### Step 1-2) SingleID Authenticator Mobile App Installation (Choose One from the following method)

- 1 Move to Google Play / App Store through "QR Code" and Install App
- ② Download the installation file directly from the download link
- ③ Move to Google Play / App Store through "SMS" and Install App

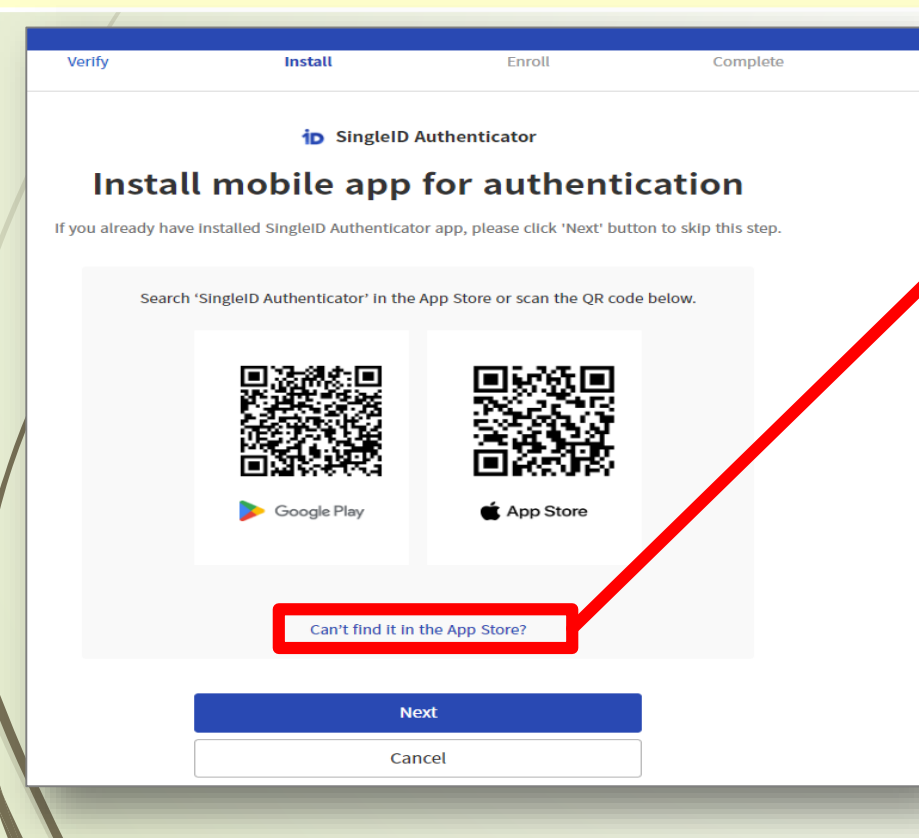

|                                                                                                    | kip this st |
|----------------------------------------------------------------------------------------------------|-------------|
| Download installation file $\qquad	imes$                                                                  |             |
| Download the installation file and install it on your mobile phone.                                       |             |
| - Android user: 🛃 Download<br>- iOS user: 🛃 Download                                                      |             |
| If you wish to receive download link via SMS, please enter<br>your mobile number and click 'Send' button. |             |
| +82 ~ 01012345678                                                                                         |             |
| Send                                                                                                    |             |
|                                                                                                    |             |

Enter the country code and number of the mobile phone to receive the installation URL text, and click 'Send'

Install the app by downloading directly to the URL of the received character

SingleID App URL IOS: <u>https://tinyurl.com/58j42vcv</u> Android: <u>https://tinyurl.com/</u> 32eaunr4 SingleID Authenticator App is installed on mobile phone.

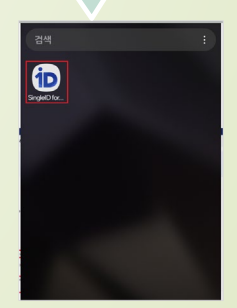

Step 1-2) In case of iOS, set app trust separately On iOS, for the enterprise apps that have been installed manually, such as from a URL link, the iOS device displays a notification that 'Untrusted Enterprise Developer' on the first launch. After you dismiss this message, you can set up trust with the app developer.

- **①** Launch the iOS SingleID Authenticator app
- ② Select 'Settings' > General
- **③ Select 'VPN & Device Management'**
- ④ Select 'Samsung SDS Co.,Ltd.'
- **(5)** Select 'Trust Samsung SDS Co.,Ltd'
- **6** Select 'Trust' on the dialog box

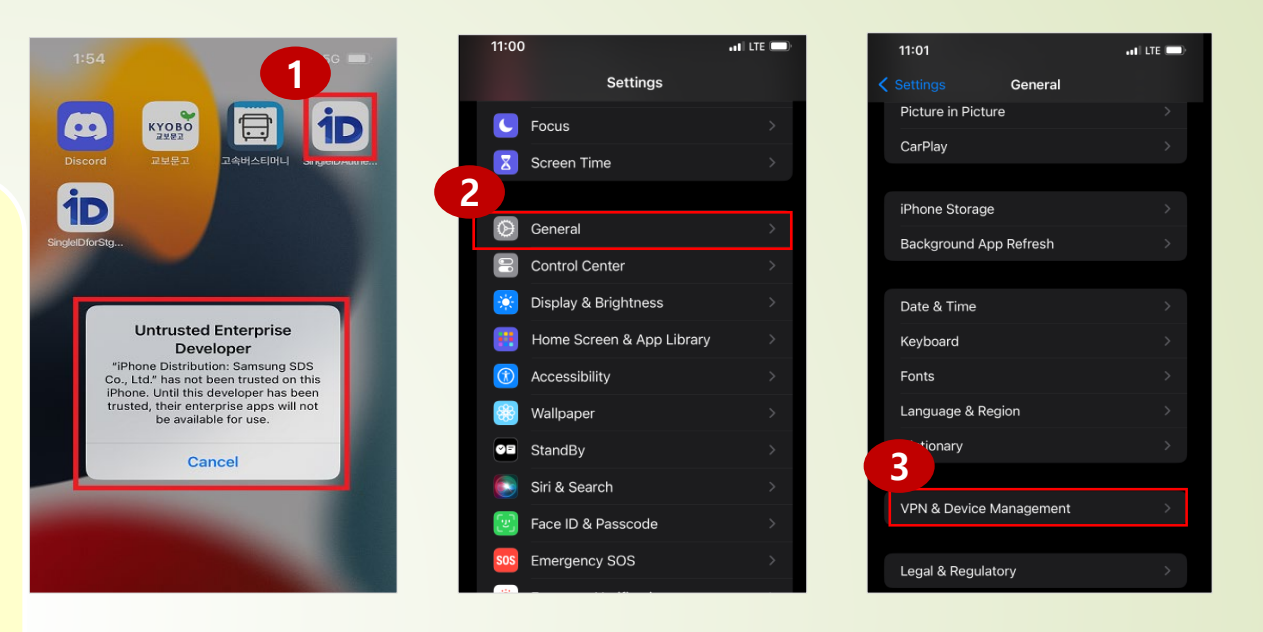

10:03

|                                  | ali LTE 💷 | 11:01                                                    | •11 LTE 🔲                                                | 11:02                                                                             | •1  LTE 🔲                              |
|----------------------------------|-----------|----------------------------------------------------------|----------------------------------------------------------|-----------------------------------------------------------------------------------|----------------------------------------|
| VPN 및 기기 관                       | 리         | <b>K</b> Back Samsung S                                  | SDS Co., Ltd.                                            | 🗶 Back Samsung                                                                    | g SDS Co., Ltd.                        |
| VPN                              | 연결 안 됨 >  | Apps from developer "iPho<br>SDS Co., Ltd." are not trus | one Distribution: Samsung<br>ted on this iPhone and will | Apps from developer "il<br>SDS Co., Ltd." are not tr<br>not run until the develop |                                        |
|                                  |           | not run until the developer                              | is trusted.                                              | Trust "Sams                                                                       |                                        |
| 또는 학교 계정에 로그인                    |           | 5 Trust "Samsur                                          | ng SDS Co., Ltd."                                        | APPS FROM DEVELOPE<br>SAMSUNG SDS CO., LT                                         |                                        |
|                                  |           | APPS FROM DEVELOPER '                                    | "IPHONE DISTRIBUTION:                                    | DinalalD far (                                                                    |                                        |
| ETNERS ESOP Mobile               | Security  | SAMSUNG SDS CO., LTD."                                   |                                                          | Trust "iPh                                                                        | one Distribution:                      |
| ETNERS                           |           | SingleID for Sto                                         | gbox Verified                                            | on T<br>Trusting will a                                                           | This iPhone<br>Illow any app from this |
|                                  |           |                                                          |                                                          | your iPhone ar                                                                    | nd may allow access to                 |
| Samsung SDS Co., Ltd<br>신뢰할 수 없음 | · >       |                                                          |                                                          | Cancel                                                                            | 6<br>Trust                             |
|                                  |           |                                                          |                                                          |                                                                                   |                                        |

#### Step 1-3) Service registration of SingleID Authenticator app

- **①** Enter the screen for service registration
- **②** Run App screen for service registration
- **③** Service Registration Completion Screen

Click the + button to register the service

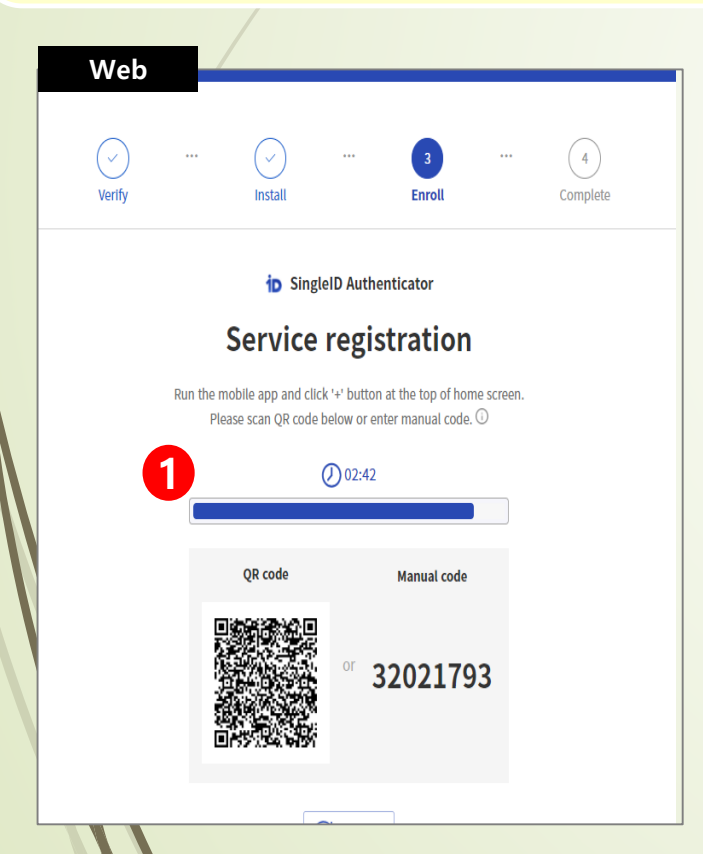

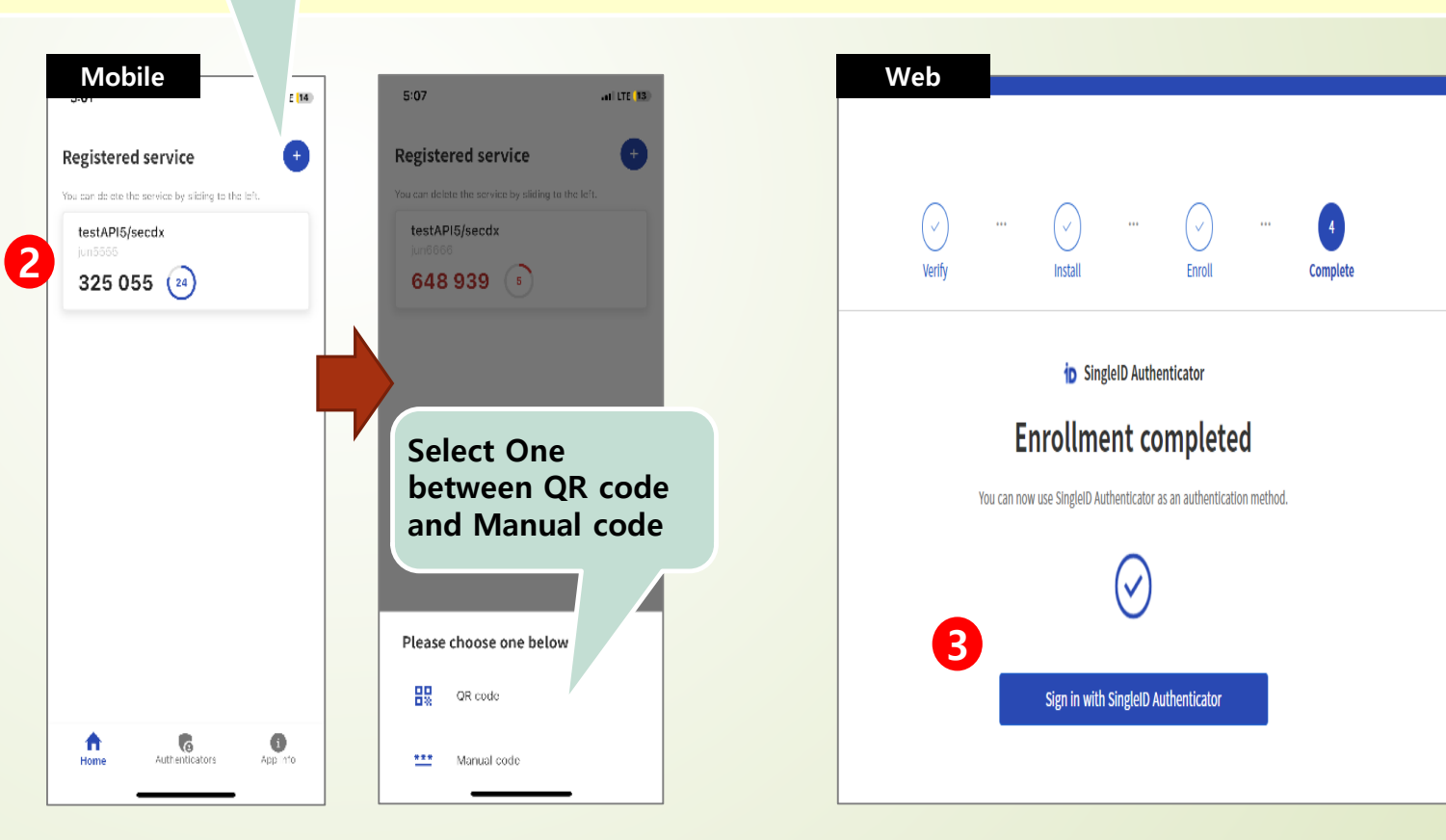

#### Step 1-3) Service registration of SingleID Authenticator app

- Registration of 6-digit PIN information for use when major authentication such as biometric authentication is not possible

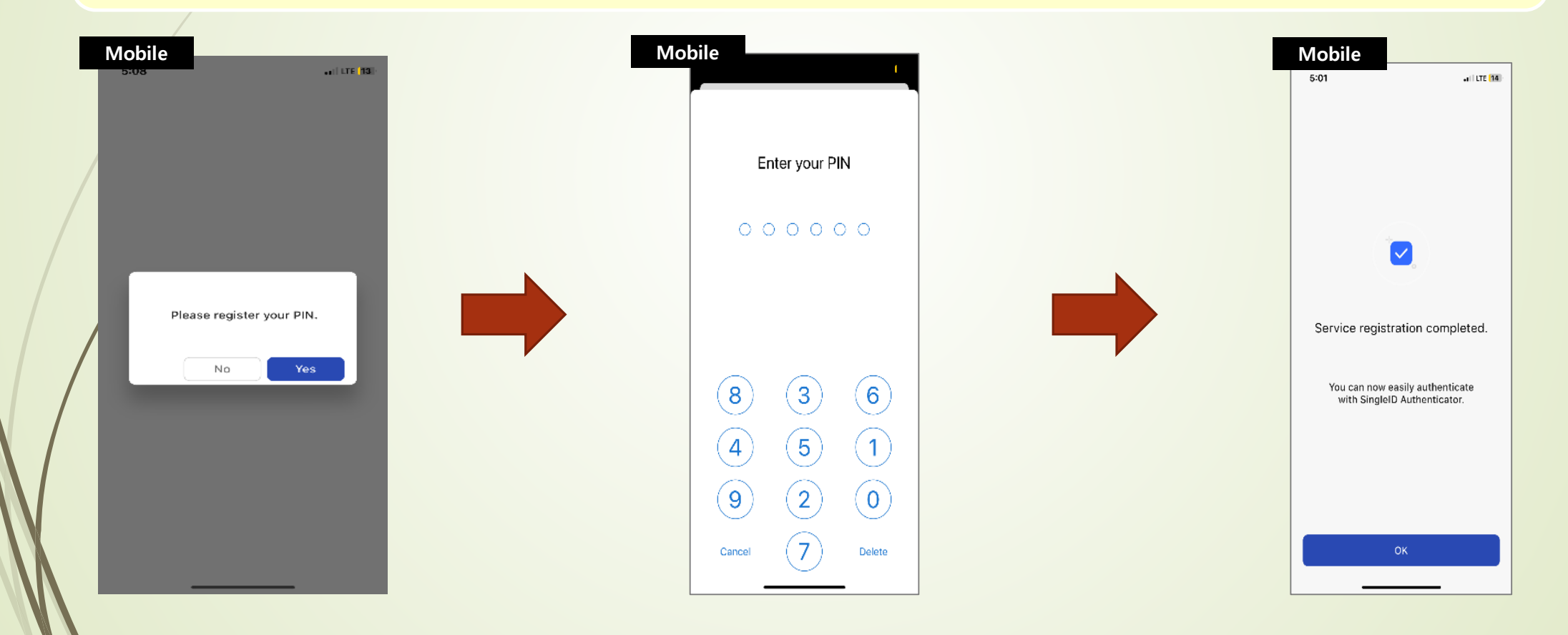

**Step 2-1) SingleID biometric authentication login (before authentication time expires)** 

- ① After the first login, automatically move to the SingleID Authenticator screen
- ② When a biometric authentication request push notification message is received on the mobile phone, proceed with authentication after accessing the APP
- **③** Touch the push notification to run the SingleID Authenticator App and then run fingerprint or FaceID biometric authentication

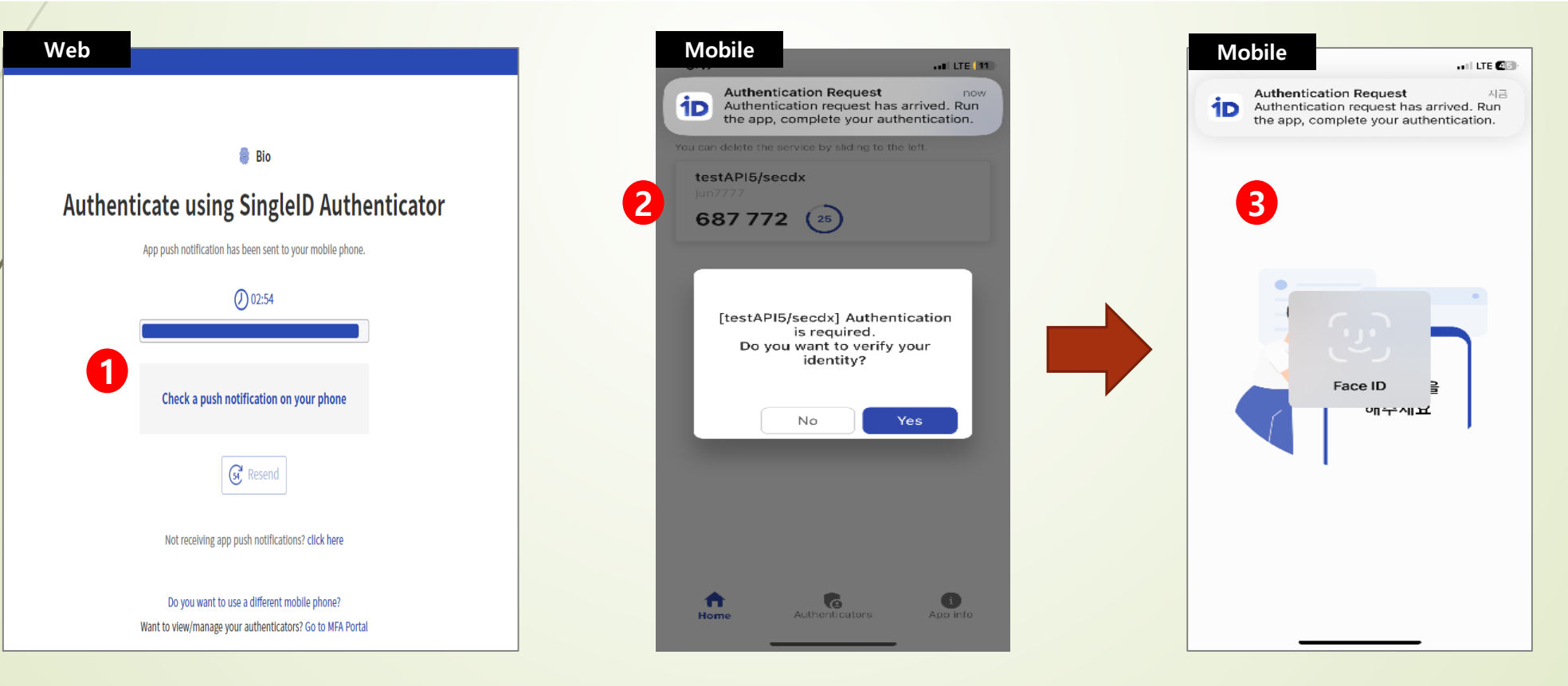

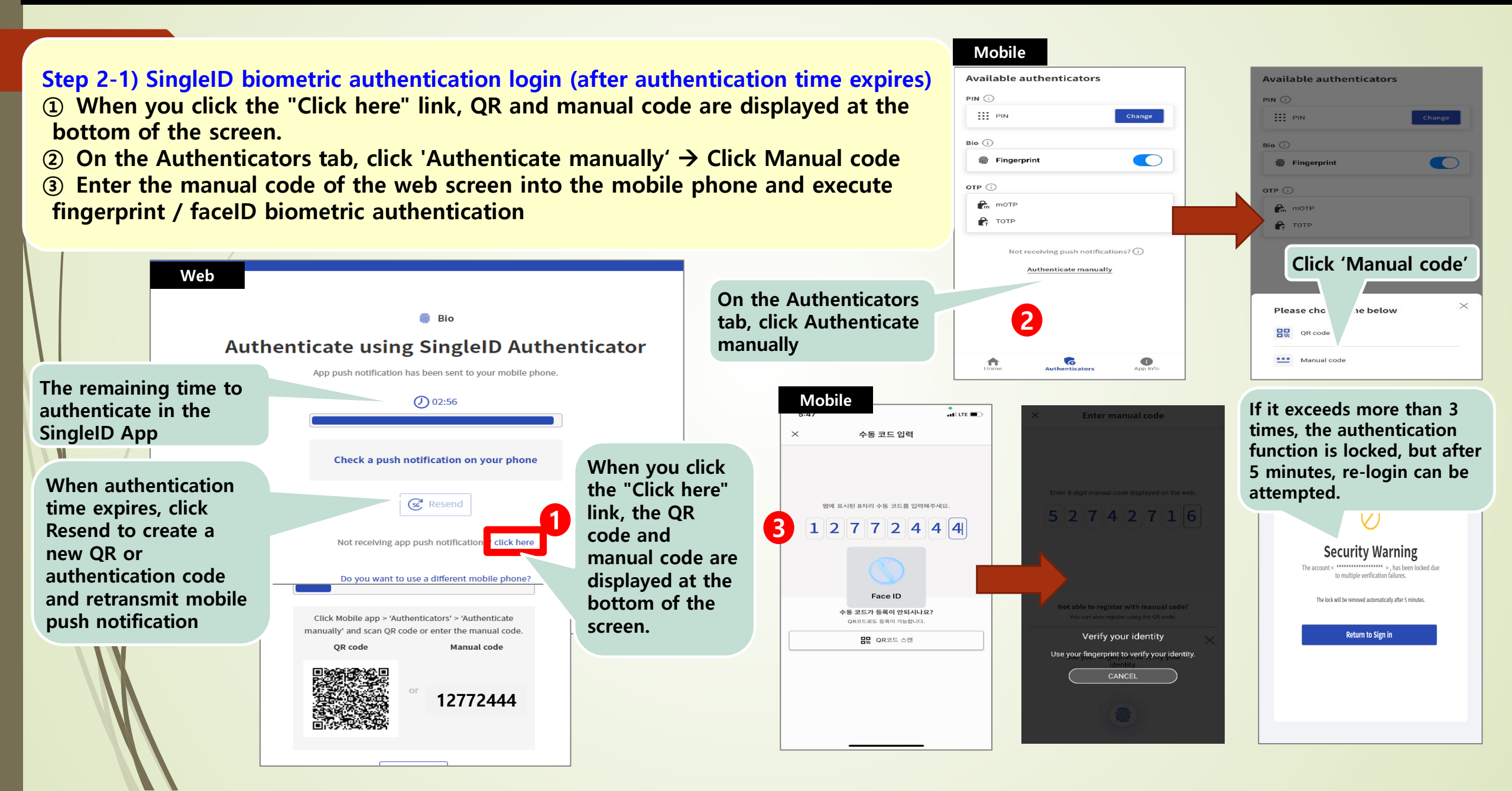

Step 2-1) SingleID biometric authentication login (after authentication time expires) PIN ① 1 When you click the "Click here" link, QR and manual code are displayed at the PIN III PIN bottom of the screen. Bio (i) Bio G (2) On the Authenticators tab, click 'Authenticate manually'  $\rightarrow$  Click QR code. Singerprint Singerprint **③** Scan the QR code of the web screen with the mobile phone and execute OTP (i) 🔒 motp fingerprint / faceID biometric authentication C TOTP Not receiving push notifications? (i) Authenticate manually Web On the Authenticators 👼 Bio tab, click Authenticate manually Authenticate using SingleID Authenticator **A** • App push notification has been sent to your mobile phone. The remaining time to Mobile 02:56 authenticate in the Scan QR Code SingleID App Check a push notification on your phone When you click When authentication the "Click here" 6 Resend time expires, click link, the QR Resend to create a code and ? click here Not receiving app push notification new QR or manual code are authentication code displayed at the Do you want to use a different mobile phone? Face ID and retransmit mobile bottom of the Not able to scan the QR code? You can also register using the 8-digit manual code push notification Click Mobile app > 'Authenticators' > 'Authenticate screen. \*\*\* Enter the manual code manually' and scan QR code or enter the manual code. Verify your identity Manual code OR code Use your fingerprint to verify your identity 12772444

#### motp Click 'QR code' Please cho e one below QR code \*\*\* Manual code If it exceeds more than 3 times, the authentication function is locked, but after 5 minutes, re-login can be attempted.

V

Security Warning

to multiple verification failures.

The lock will be removed automatically after 5 minute

Return to Sign in

The account < \*

\*\* >, has been locked due

Available authenticators

Mobile

Available authenticators

#### Step 2-2) SingleID SMS registration and login

- ① After login CPCex, select SMS as the verification option
- **②** Click Start to register SMS as the authentication method
- **③** Enter the mobile phone number to register and click Send Authe ntication Code
- (4) Enter 6 digits authentication code received by SMS & click Verify.
- S After successful authentication of 6 digits authentication code, registration is completed
- ⑥ Enter 6 digits of authentication code received by mobile phone r egistered on Single ID and click Verify button → Go to CPCex system screen after successful SMS authentication

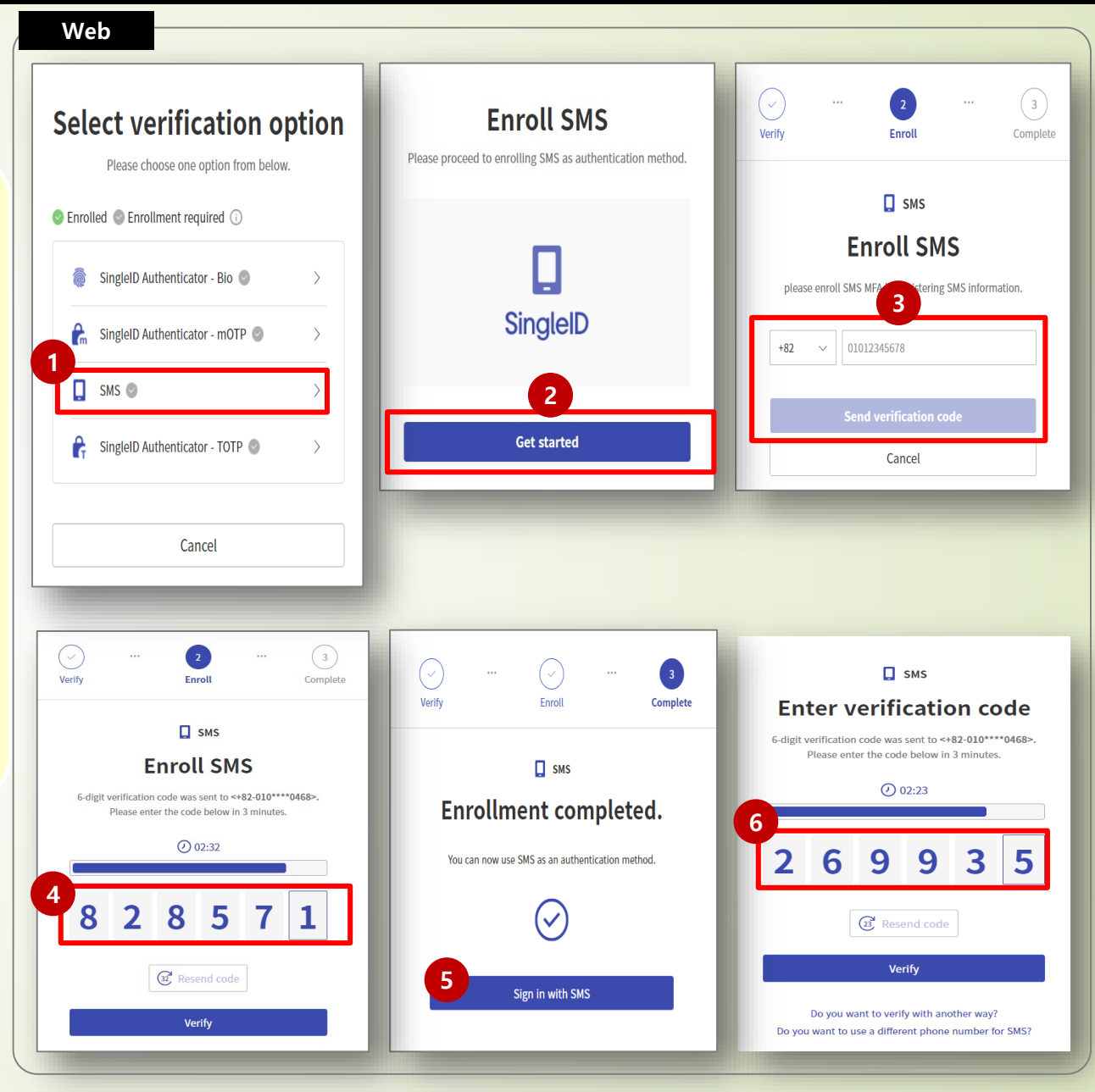

#### Step 2-3) SingleID mOTP registration and login

**1** After logging in to CPCex, select mOTP as the

verification option. **X** Biometric / mOTP / TOTP / PIN

can be registered at once

- **(2)** Authentication code is displayed on web screen
- **③** Push notification is displayed on mobile phone
- **④** If the OTP code displayed in the push notification is
- the same as the authentication code number on the
- web screen, click the 'Verify' button, If it is different,

click the 'Cancel' button

#### Web

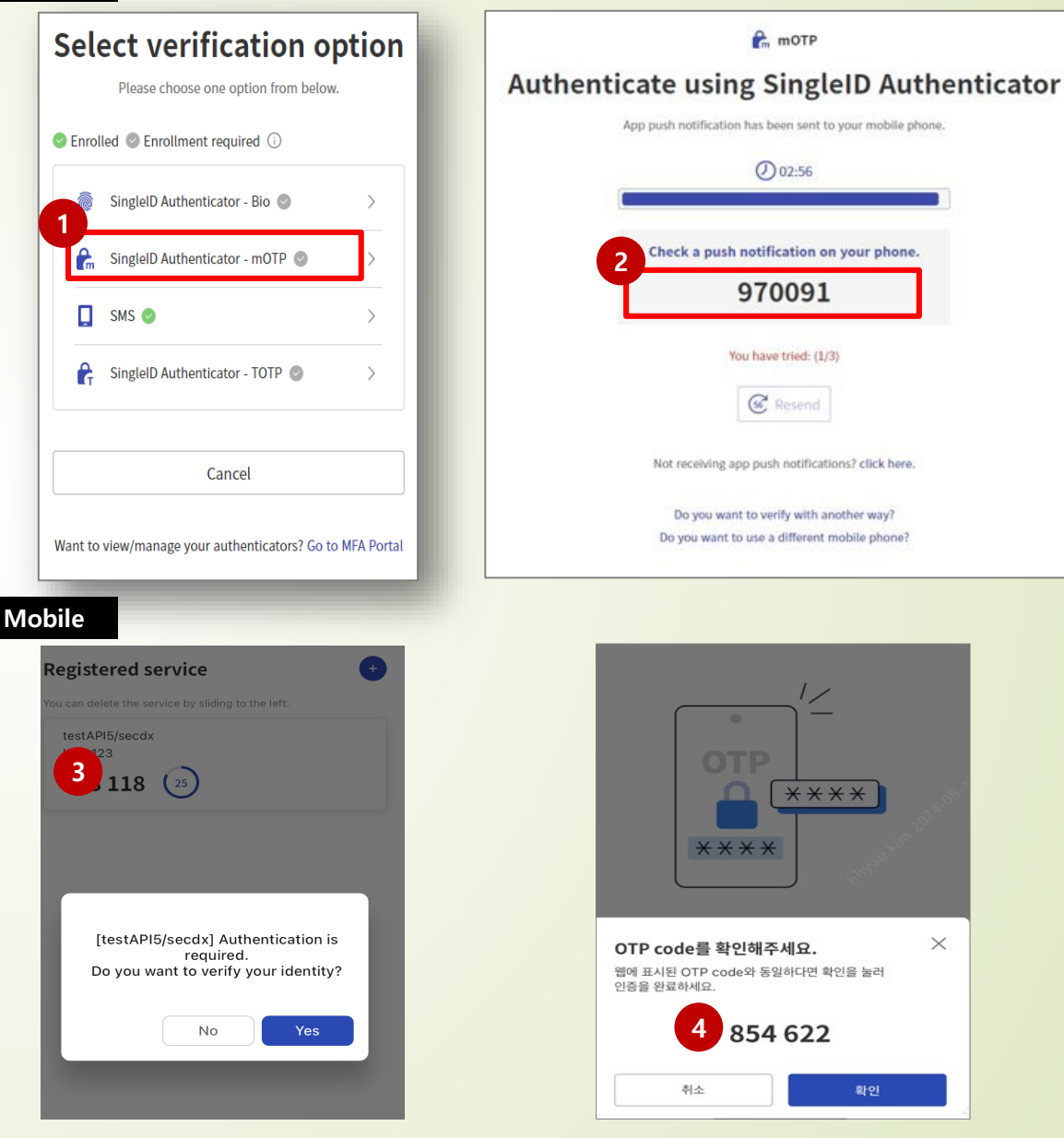

×

확인

#### Step 3-1) If you change your mobile phone

- ① Click on "Do you want to use a different mobile phone?" at the bottom of the authentication screen.
- ② If there is a push alarm on the existing mobile phone, select the verification option and complete the authentication.
  - **※** If there is no existing device, you must request initialization to the MFA service desk (mfasvd.sec@samsung.com)
    - Write that partner user id and usage system are CPCex and send mail by cpchelpdesk@samsung.com
- **③** Install the app on the new mobile phone and register the service again.
- ④ In the Change your existing mobile phone screen, click Registration.

|   | Web                                                                                                    |                                                                                                    |                                                                                                    |                                                                                                    |
|---|----------------------------------------------------------------------------------------------------|----------------------------------------------------------------------------------------------------|----------------------------------------------------------------------------------------------------|----------------------------------------------------------------------------------------------------|
|   | SingleID                                                                                                    | SingleID      English                                                                                                    | SingleID                                                                                                    |                                                                                                    |
| / | BIO Authenticate using SingleID Authenticator App push notification has been sent to your mobile phone. ① 00:47 Check a push notification on your phone Check a push notification on your phone Check a push notification on your phone | BIO<br>2<br>Authenticate using SingleID Authenticator<br>App push notification has been sent to your mobile phone.<br>() 00:46<br>()<br>Check a push notification on your phone<br>() Resend<br>Not receiving app push notifications? click here<br>Mant to view/imanage your authenticators? Go to MFA Portal | () SingleID Authenticator<br>Service registration<br>Run the mobile app and click '+' button at the top of home screen.<br>Please scan QR code below or enter manual code. ()<br>() 02:51<br>() 02:51<br>() 02:5 | Change your exisitng mobile phone.<br>There is another mobile phone registered with this service.<br>If you continue to register, you can't use your previously<br>registered mobile phone.<br>Do you want to continue? |
|   | Do you want to use a different mobile phone?<br>Want to view/manage your authenticators? Go to MFA Portal<br>Privacy Policy   Terms of Use<br>Service Desk :<br>mfasvd.sec@samsung.com                                                  |                                                                                                    | C Refresh                                                                                                    | 4<br>Registration<br>Cancel                                                                                                    |

#### Step 3-2) Changing the mobile number that receives the SMS

- ① Click 'Want to view/manage your authenticator? Go to the MFA Portal' link
- **②** Select verification option

other than SMS, authenticate yourself, and log in to the MFA portal

**\*** If there is no other verification option, you must request SMS change to the MFA service desk (mfasvd.sec@samsung.com): Write CPCex user ID and usage system CPCex, a mobile phone number before and after the change, and send an e-mail with cpchelpdesk@samsung.com for reference.

- **③** To register a new SMS, click the +Add New button
- ④ Select SMS as the verification option to register
- **5** Proceed authentication for identity verification
- **6** Enter the changed mobile number and click the Send verification Code button.
- ⑦ Enter the 6-digit code received by SMS and click Verify.
- **⑧** Delete existing number after checking SMS registration normal.

**※** If you do not delete the existing number, the SMS verification code will be sent to both mobile phone numbers, which may be a security problem, so you must delete it.

#### Web Select verification option **SingleID MFA Portal** Select verification option Manage your MFA method(s) here Please choose one option from below. You can mark your preferred method(s) as favorite by clicking on the star icon. Please choose one option from below. Enrolled Schrollment required () SMS Enrolled Schrollment required () +82-\*1\*3\*095\*40 SingleID Authenticator - Bio 🥹 2024-09-02 17:44:0 6 SingleID Authenticator - Bio 📀 SingleID Authenticator - mOTP 📀 D SingleID Authenticator Delete SingleID Authenticator - mOTP 📀 SMS 📀 SingleID Authenticator - mOTP SingleID Authenticator - TOTP 📀 2024-09-02 17:43:17 SMS 📀 SingleID Authenticator - TOTP 📀 SingleID Authenticator - Bio 2024-09-02 17:43:17 Cancel Want to view/manage your authenticators? Go to MFA Portal + Add New Cancel SMS Nant to view/manage your authenticators? Go to MFA Porta (3) Enroll SMS 6-digit verification code was sent to <+82-010\*\*\*\*6810> Please enter the code below in 3 minu Verify Enrol Complete O 02:29 Choose an authentication method to enroll 1 3 1 1 SMS 3 Here are authentication methods you can use when accessing company applications. Enroll SMS 🐼 Resend code SMS 📀 please enroll SMS MFA by registering SMS information. SingleID Authenticator - mOTP +82 V 01012345678 SingleID MFA Portal SingleID Authenticator - Bio 🔘 Manage your MFA method(s) here You can mark your preferred method(s) as favorite by clicking on the star ico 8 Cancel +82-\*1\*3\*095\*40 2024-09-02 17:44:00 Bio Cancel henticate using SingleID +82-\*1\*3\*376\*10 2024-09-02 18:05:47 Delete Authenticator 002:35 D SingleID Authenticator Delete SingleID Authenticator - mOTP 2024-09-02 17:43:17 GE Resend SingleID Authenticator - Bio 2024-09-02 17:43:17

#### Login PC certification

- Partner users must specify the PC they will use when accessing CPCex for the first time, and only the designated PC can access CPCex.
- **①** If you first log into CPCex, you have to install a program nProtect Online Security(nOS).
- ② After nOS is installed successfully, CPCex asks whether the current PC will be used to access CPCex with your account. when you click [Yes], you can access CPCex immediately.

|   | 1. Only one PC can be used for each biz. partner user account to CPCex.                                                                                                    |  |
|---|----------------------------------------------------------------------------------------------------|--|
|   | <ul> <li>The PC initially accessing CPCex is automatically set to the one that can be used for the corresponding account.</li> </ul>                                                                   |  |
|   | □ If another PC. Is used to access CPCex instead of the accessible PC, the administrator approves the use of the PC and the user can use it to access CPCex.                                           |  |
| Y | 2. For the access PC authentication, it needs to install the nProtect Online Security (nOS) program.                                                                                                   |  |
|   | □ If nOS is not installed in a PC to be used to access CPCex, the installation guide page is automatically displayed. After<br>installing the program, the access PC authentication page is displayed. |  |
|   | □ If the nOS installation guide page is not displayed, click the following link to download the program, and install it.                                                                               |  |
|   | Download nProtect Online Security (nOS)                                                                                                    |  |
|   | □ It does not install automatically at IE11.Please add the URL below to IE Internet Options> Security> Trusted Sites and                                                                               |  |
|   | https://supdate.nprotect.net                                                                                                    |  |
|   |                                                                                                    |  |
|   | 3. For the information on the access PC authentication, contact cpchelpdesk.                                                                                                    |  |
|   | □ eMail: cpcheipdesk@samsung.com(1ei: +82-51-200-4905)                                                                                                    |  |
|   |                                                                                                    |  |
|   |                                                                                                    |  |
|   |                                                                                                    |  |
|   |                                                                                                    |  |
|   |                                                                                                    |  |

| . Only o             | ne PC can be used for each biz. partner user account to CPCex.                                                                                                    |
|----------------------|----------------------------------------------------------------------------------------------------|
| □ The                | PC initially accessing CPCex is automatically set to the one that can be used for the nding account.                                                                                    |
| □ If ar<br>of the PC | nother PC is used to access CPCex instead of the accessible PC, the administrator approves the us<br>and the user can use it to access CPCex.                                           |
| 2. For the           | e access PC authentication, it needs to install the nProtect Online Security (nOS) program.                                                                                             |
| ☐ If n<br>displayed  | DS is not installed in a PC to be used to access CPCex, the installation guide page is automaticall<br>I. After installing the program, the access PC authentication page is displayed. |
| ☐ If th<br>and insta | e nOS installation guide page is not displayed, click the following link to download the program<br>Il it. Then, try to access CPCex.                                                   |
| Do                   | wnload nProtect Online Security (nOS)                                                                                                    |
| 3. For the           | e information on the access PC authentication, contact cpchelpdesk.                                                                                                    |
| 🗆 eMa                | il: cpchelpdesk@samsung.com(Tel: +82-31-200-4903)                                                                                                    |
|                      |                                                                                                    |
| Do you wa            | nt to register this PC to CPCex?                                                                                                    |
| f click [Vor         | I button your PC will be registered to CPCex                                                                                                    |
| f click [No          | button, go back to CPCex Portal.                                                                                                    |

#### Login PC certification

If the OS is reinstalled on the specified PC or CPCex is connected from another PC, the certification procedure for the changed PC connection is guided.

③ When the changed PC first accesses CPCex, the PC certification request screen appears. Enter a reason and click Yes. ※ If you are a vendor user (VU) of a partner company, you will be asked to approve the changed PC connection to the vendor admin (VA). / If you are a vendor admin (VA) of a partner company, you will be asked to approve the changed PC connection to the user manager of the primary exchange division of Samsung Electronics.

|                                                                                                    |                                                                                                    | CPCex                                                | CPCex PC Ce                                                                                                    | ertification                                                                                         |
|----------------------------------------------------------------------------------------------------|----------------------------------------------------------------------------------------------------|------------------------------------------------------|----------------------------------------------------------------------------------------------------|----------------------------------------------------------------------------------------------------|
| CPCex                                                                                                    | CPCex PC Certification                                                                                |                                                      |                                                                                                    |                                                                                                    |
| CPCex can be accessed from a si<br>CPCex cannot be accessed from a                                          | ngle PC authorized for each user.<br>a PC that is not authorized.                                     | Authorized<br>You can us<br>The admin<br>If e-mail d | PC change approval is not complete.<br>e the CPCex system on this PC when the authorized PC change<br>strator??sAadf The Administrator's approval result is notified to<br>bes not arrive for two days since authorized PC change request, | is approved by the authorized PC change process.<br>you via e-mail.<br>please contact the following. |
| Do you want to access CPCex fro<br>If you press [Yes], you will be abl<br>If you press [No], the connection | m the PC that you are using now?<br>le to access CPCex from this PC only.<br>to CPCex will be closed. | Auth                                                 | request Approval by the Vendor Administrator                                                                                                    | Approval by the<br>Samsung<br>Administrator                                                          |
| Enter a reason to update.                                                                                   |                                                                                                    | ④ If you                                             | log into the system                                                                                                    | when the PC                                                                                          |
|                                                                                                    |                                                                                                    | authent                                              | cation is being appr                                                                                                    | oved, the above screen                                                                               |
|                                                                                                    |                                                                                                    | describi                                             | ng the approval proc                                                                                                    | cess is displayed. <mark>(Login P</mark>                                                             |
|                                                                                                    | Yes No                                                                                                | certifica<br>the syste                               | tion is not approved<br>m. the PC is set as the                                                                                                    | )※ If you successfully log int<br>PC for vour CPCex account.                                         |
|                                                                                                    |                                                                                                    |                                                      | ,                                                                                                    |                                                                                                    |

#### **X** How to take action when CPCex access is not possible (1/3)

If you can not log in to the CPCex system or only the blank screen appears even after logging in, check the following information sequentially and take action.

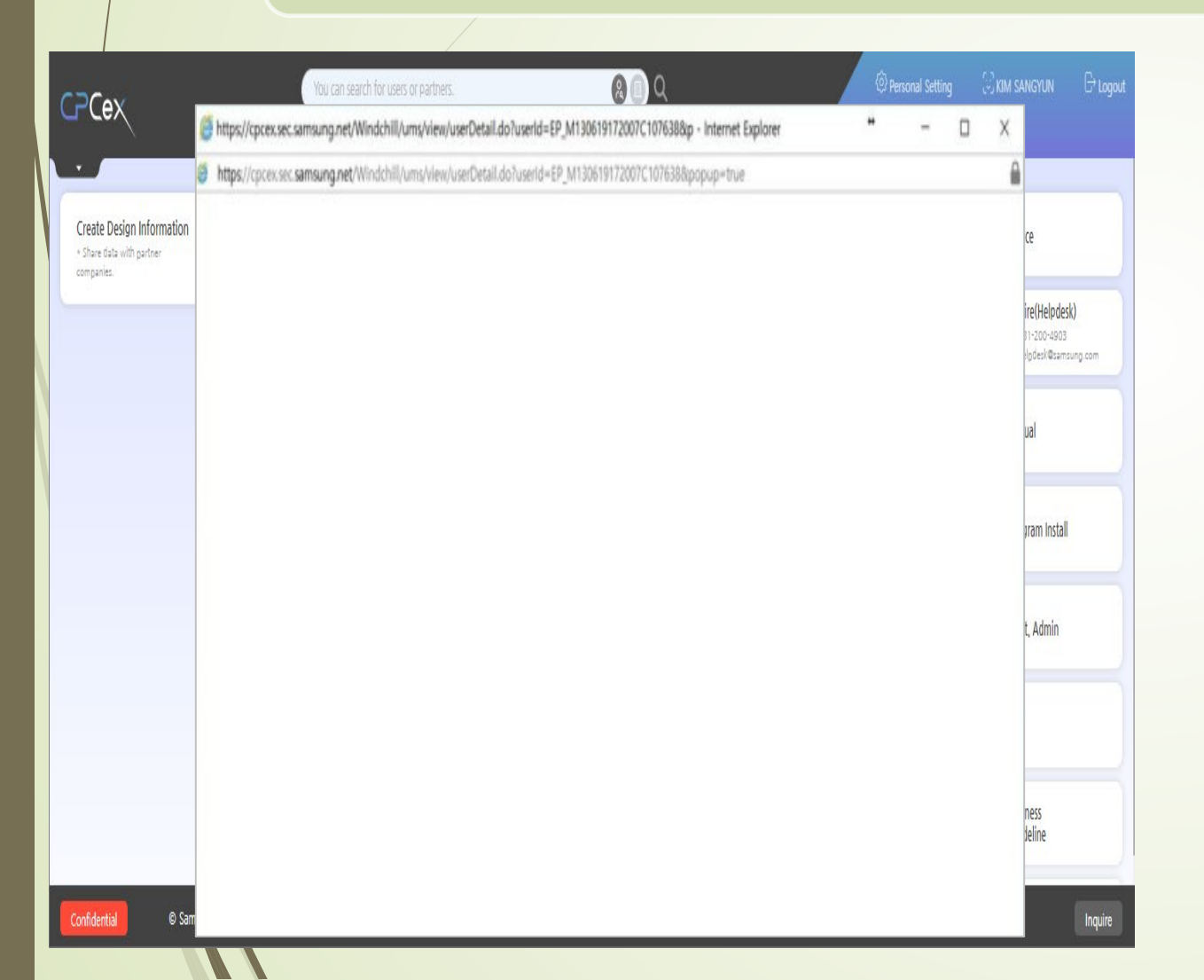

(1) Check Chrome or Edge's version information through
Chrome's Help> Chrome information or Edge's Help and
Feedback> Microsoft Edge information. → Upgrade if it
is not the latest version.

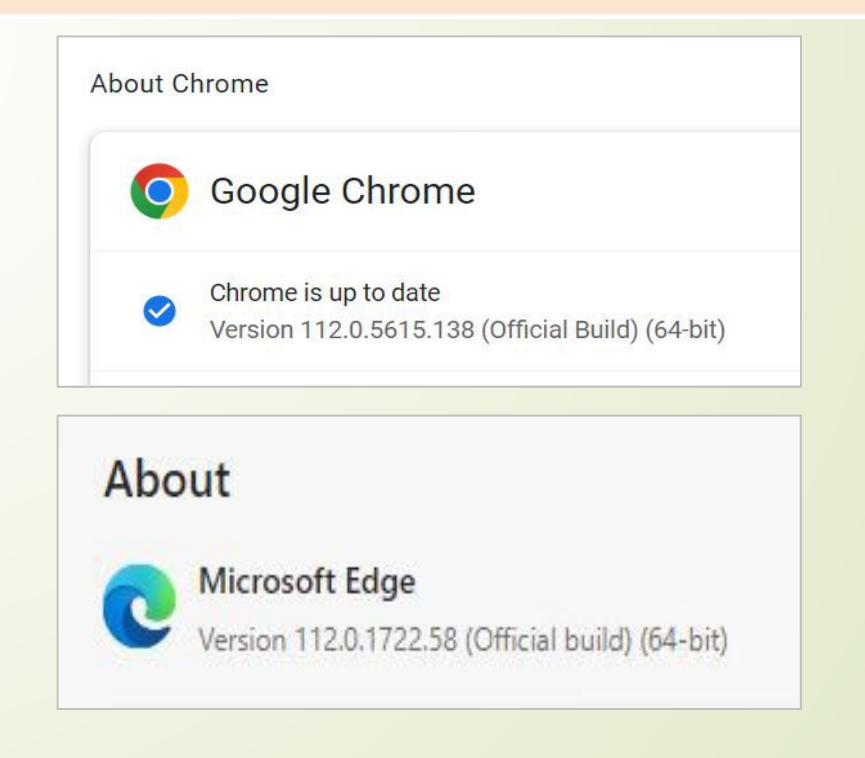

#### **X** How to take action when CPCex access is not possible (2/3)

#### (2) Edge

- 1. Ctrl+Shift+Del
- 2. Clear search data
- Time range: Select all times
- Check all checkboxes and run "Clear Now"

#### (2) Chrome

- 1. Ctrl+Shift+Del
- 2. Delete Internet Usage History
- Period: Overall
- Cookies, other site data: Check
- Cached images and files: Check

|                              | Your browser is managed by your organization                                                                           | 6 Sattings           | Q. Search settings                                                            |  |  |
|------------------------------|----------------------------------------------------------------------------------------------------|----------------------|-------------------------------------------------------------------------------|--|--|
|                              | View the sites that we've blocked from tracking you                                                                    | Coettings            |                                                                               |  |  |
| Settings                     | Exceptions >                                                                                                    | You and Google       | Your browser is managed by your organization                                  |  |  |
| Q Search settings            | Allow all trackers on sites you choose                                                                                 | Autofill             | Safety check                                                                  |  |  |
|                              | Always use "Strict" tracking prevention when browsing InPrivate                                                        |                      | Clear browsing data                                                           |  |  |
|                              |                                                                                                    | Privacy and security | Basic Advanced Check now                                                      |  |  |
|                              | Clear Clear browsing data                                                                                              | Performance          |                                                                               |  |  |
| □ Sidebar                    |                                                                                                    | Appearance           | Prive Last 7 days 👻                                                           |  |  |
| Start, home, and new tabs    | This incli Time range rofile will be deleted. <u>Manage your data</u>                                                  | Q. Search engine     | Browsing history                                                              |  |  |
| 🙆 Share, copy and paste      | Clear Choose what to clear                                                                                             |                      | Clears history, including in the search box                                   |  |  |
| Cookies and site permissions | Browsing history                                                                                                    | Default browser      | Cookies and other site data                                                   |  |  |
| Default browser              |                                                                                                    | () On startup        | so your synced data can be cleared.                                           |  |  |
| <u>↓</u> Downloads           | None                                                                                                    |                      | Cached images and files                                                       |  |  |
| 🛞 Family safety              | Clear Cookies and other site data                                                                                      | Languages            | Frees up less than 202 MB. Some sites may load more slowly on your            |  |  |
| At Languages                 | From 8 sites. Signs you out of most sites. This incle                                                                  | Downloads            | TIEAL VISIL.                                                                  |  |  |
| Printers                     | Cached images and files Frees up less than 212 MB. Some sites may load more                                            | + Accessibility      | G Search history and other forms of activity may be saved in your Google      |  |  |
| System and performance       | Clear Clear Clear browsing data for Internet Explorer mode                                                             | System               | Account when you're signed in. You can delete them anythine.                  |  |  |
| C Reset settings             | Clear This will clear your data across all your synced devices signed in to very time you exit Microsoft Edge          |                      | Cancel Clear data                                                             |  |  |
| Phone and other devices      | To cho jaeyong7.shim@samsung.onmicrosoft.com. To clear browsing data<br>from this device only, <u>sign out first</u> . | 49 Reset settings    |                                                                               |  |  |
| X Accessibility              | Class pow                                                                                                    | Extensions D2        | JoyDady Shim<br>Syncing to jaevong7.shim@gmail.com                            |  |  |
| C About Microsoft Edge       | Privac                                                                                                    |                      |                                                                               |  |  |
|                              | r nvac,                                                                                                    | About Chrome         | To clear browsing data from this device only, while keeping it in your Google |  |  |
|                              | Select your privacy settings for Microsoft Edge. Learn more                                                            |                      | Account, <u>Sign vut</u> .                                                    |  |  |
|                              | Send "Do Not Track" requests                                                                                           |                      |                                                                               |  |  |
|                              | Allow sites to check if you have payment methods saved                                                                 |                      |                                                                               |  |  |
|                              |                                                                                                    |                      |                                                                               |  |  |

#### **X** How to take action when CPCex access is not possible (3/3)

(3) After logging in to CPCex, click Install related programs in the menu on the right side of the initial screen to download and install a file transfer program that fits your PC environment.

| Image: Section Decision       Image: Section Decision       Image: Section Decision </th <th>СР</th> <th>CPCe</th> <th>сти</th> <th>sī_k</th> <th>~</th> <th>Expense</th> <th>Exchange 🗸</th> <th>Development</th> <th>: 🗸 🛛 Design 🗸 🛵</th> <th>  Adm</th> <th>in   Personal Settin</th> <th>ng l</th>                                                                                                    | СР       | CPCe | сти           | sī_k                    | ~                                                 | Expense                                                                | Exchange 🗸           | Development  | : 🗸 🛛 Design 🗸 🛵 | Adm         | in   Personal Settin               | ng l |
|----------------------------------------------------------------------------------------------------|----------|------|---------------|-------------------------|---------------------------------------------------|------------------------------------------------------------------------|----------------------|--------------|------------------|-------------|------------------------------------|------|
| Most Recent Post       Image: Program Install         Image: Program Install       Image: Program Install         Image: Program Install <th>- Pe</th> <th>3</th> <th></th> <th></th> <th>θ</th> <th>2</th> <th></th> <th></th> <th>S</th> <th></th> <th>Manual</th> <th></th>                                                                                                    | - Pe     | 3    |               |                         | θ                                                 | 2                                                                      |                      |              | S                |             | Manual                             |      |
| Most Recuert Post       Image: Classification       The image: Classification       The image: Classif                                                                                                    |          |      |               |                         |                                                   |                                                                        |                      |              | Program Install  |             |                                    |      |
| Classification       The       Requester       Last Optime Joint       Date of profession         Design Information Sharing       ActiveX AIS - Socket AIS OLS RELICE.       Jaeyong Shim       2017-11-27 19-59       Image: Company.       Image: Company.                                                                                                    | <u>1</u> |      | Most Recent   | Post                    |                                                   |                                                                        |                      | _            |                  | 52          | Dept. Admin                        |      |
| Design Information Sharing       ActivX ALS - Socket ALS SS SS[1-1].       Jaeyong Shim       2017-11-27 19:52         Design Information Sharing       FW: [2] dBUQ] CJ SP CH 2J & 20 (2) R 2 (2)       Jaeyong Shim       2017-11-27 19:52         Design Information Sharing       FW: R2 dBUQ] CJ SP CH 2J & 20 (2) R 2 (2)       Jaeyong Shim       2017-11-27 19:52       Tech, Doc. Program Install         Program Install       Image: Reservice and the second starting       FW: R2 dBUQ       CCCCCC Helpdesk.       Image: Reservice and the second starting between the second starting between the second starti                                                                                                    |          | /    | Design Inform | ation Sharing           | g ActiveX 사                                       | Title<br>용 - Socket 사용                                                 |                      | Jaeyong Shim | 2017-11-27 19:59 |             |                                    |      |
| Design Information Sharing       FW. (2) 35 EC (3) 24 EQ (0, 4) 21       Jaeyong Shim       2017-11-27 1448       Company         Design Information Sharing       FW. (2) 17.8-10/31 CPCEX CIOIEI 9.28       Jaeyong Shim       2017-11-27 1448       Emergines/Appro         Program Install       I       Image: CPCex Cioiei 9.28       Jaeyong Shim       2017-11-27 1445       Emergines/Appro         Program Install       I       Image: CPCex Cioiei 9.28       Jaeyong Shim       2017-11-27 1445       Emergines/Appro         Image: CPCex File Component [3.80MB]       Image: CPCex File Component [3.80MB]       Imstall No       Imstall No         Imstall No       High speed File Transfer Agent for Windows [4.93MB]       Imstall No       Imstall No         Imstall No       High speed File Transfer Agent for Ubuntu 32bit [12.9MB]       Imstall No                                                                                                    | 2        |      | Design Inform | ation Sharing           | g ActivX 사용                                       | 용 - Socket 사용 으로 올                                                     | :립니다.                | Jaeyong Shim | 2017-11-27 19:52 |             | Fair Subcontrac<br>ransactions Act |      |
| Design Information Sharing       FW: #24 17.8-109( CPCEX E(01E) 32.80       Jaeyong Shim       2017-11-27 14:45       Image: CPCEX E(01E) 32.80         Program Install       Image: CPCEX E(01E) 32.80       Image: CPCEX E(01E) 32.80       Image: CPCEX E(01E) 32.80       Image: CPCEX E(01E) 32.80       Image: CPCEX E(01E) 32.80         Image: CPCEX E(01E) 32.80       Image: CPCEX E(01E) 32.80 <th></th> <th></th> <td>Design Inform</td> <td>ation Sharing</td> <td>g FW: [한샘E</td> <td>UG] 인증PC변경 승인 의</td> <td>오류 건</td> <td>Jaeyong Shim</td> <td>2017-11-27 14:48</td> <td></td> <td>Company<br/>Tech Doc Prov</td> <td></td>                                                                                                    |          |      | Design Inform | ation Sharing           | g FW: [한샘E                                        | UG] 인증PC변경 승인 의                                                        | 오류 건                 | Jaeyong Shim | 2017-11-27 14:48 |             | Company<br>Tech Doc Prov           |      |
| Program Install       I         Image: Second Second Se |          |      | Design Inform | ation Sharing           | g FW: 무선 1                                        | .7.8~10월 CPCEX 데이티                                                     | 터 요청                 | Jaeyong Shim | 2017-11-27 14:45 |             | on<br>Request/Approv               | ~    |
| High speed File Transfer Agent for Mac [16.0MB]     Install No     Install No     Install No     Install No                                                                                                    |          |      |               | (i) F<br>• CPC<br>• Hig | or Assistance,<br>Cex File Comp<br>h speed File T | Please Visit CPCex Helpd<br>ponent [3.80MB]<br>Transfer Agent for Wind | esk.<br>ows [4.93MB] |              |                  |             | install N<br>install Now           | v    |
| • High speed Hie Hanster Agent for Obuntu Szbit [12.9Mb]                                                                                                    |          |      |               | • Hig                   | h speed File T                                    | Transfer Agent for Mac                                                 | [16.0MB]             |              |                  |             | install Now                        |      |
| High speed File Transfer Agent for Ubuntu 64bit [12.5MB]     install Note                                                                                                    |          |      | • Hig         | h speed File            | Transfer Agent for Ubun                           | tu 64bit [12.5MB]                                                      |                      |              |                  | install Now | v                                  |      |

#### **When you cannot download a file**

When downloading an attachment, if the following message is displayed, change the setting as follows:

| CpcFTP                                          |                                                                                                    |
|-------------------------------------------------|----------------------------------------------------------------------------------------------------|
| C:\#ProgramDa<br>Holder:413117<br>했습니다.         | ta#CPCex#Download#ext.cpcex.common.CpcContent<br>7394.CPC에 액세스하는 동안 알 수 없는 오류가 발생<br>확인<br>확인<br>(확인 Connection (Agent).                  |
| CPCeX                                           | You can search for users or partners.<br>You can search for users or partners.<br>Exchange Development Design Quality Expense<br>Exchange |
| Personal Setting +                              | Ocnfirm Cancel                                                                                                    |
| Use Environment<br>Setting                      | Max File Transfer Size                                                                                                    |
| Address book                                    | Transfer Size 10240 MB                                                                                                    |
| Integrated Category                             | S File Transmission Type TP                                                                                                    |
| Personal information<br>modification/withdrawal | ○ HTTP(Browser) ○ HTTP(ActiveX)                                                                                                    |